# Virtual Workplace Personal Device Client Installation Instructions

# **Table of Contents**

| About this Installation Guide                     | 2 |
|---------------------------------------------------|---|
| Client Overview                                   | 2 |
| VMware Horizon View Clients                       | 2 |
| UniPrint Clients                                  | 3 |
| Client Requirements                               | 3 |
| Windows Clients                                   | 3 |
| Mac Clients                                       | 3 |
| Windows Installation Steps                        | 4 |
| VMware Horizon Client for Windows OS Installation | 4 |
| UniPrint Client for Windows OS Installation       | 8 |
| Mac Installation Steps                            | 9 |
| VMware Horizon Client for Mac OS Installation     | 9 |
| UniPrint Client for Mac OS Installation           |   |
| iOS Installation Steps                            |   |
| VMware Horizon Client for iOS Installation        |   |
| Android Installation Steps                        |   |
| VMware Horizon Client for Android Installation    |   |

# About this Guide

This document provides the instruction set needed to walk an end user through the process of install the Virtual Workplace Clients on your personal workstation. For detailed information regarding features, capabilities, and software introduced with this solution, please refer to the documents listed in the "Related Documentation" section.

# **Client Overview**

To have a full and rich experience when using the Virtual Workplace on personal devices, end users will need to install the VMware Horizon View and UniPrint clients on their personal workstations.

# **VMware Horizon View Client**

The VMware Horizon View Client software can be installed on Windows, Linux, or Mac computers or laptops, as well as Tablets and Smartphones. The VMware Horizon View Client software is used in conjunction with the Virtual Workplace Portal for accessing Virtual Applications and Desktops. The VMware Horizon Client features will differ depending on the local device type in which the client is install on.

# **UniPrint Client**

The UniPrint Client software can be installed on Windows and Mac computers or laptops. The UniPrint Client is not supported on iOS, Android or any other smartphone devices.

The UniPrint Client software is intended to allow end users to have the ability to print from a Virtual Application or Desktop session to a locally installed printer. The VMware Horizon Client features will differ depending on the local device type in which the client is install on and the type of printer the end user to trying to print to.

# **Client Requirements**

# Windows Clients

Minimum System Requirements for Windows Clients

- VMware Horizon View Client 

   O Must have Administrative rights
  - Standard x86 or x86 64-bit compatible desktop or laptop
  - computer  $\circ$  At least 1GB of RAM  $\circ$  Supported OS versions
    - Windows XP (Horizon Client 3.2.1)
    - Windows Vista (Latest)
    - Windows 7 (Latest)
    - Windows 8/8.1 (Latest)
    - Windows 10 (Latest)
- UniPrint Client  $\circ$  Must have
  - Administrative rights

• Standard x86 or x86 64-bit compatible desktop or laptop computer • At least 1GB of RAM • Supported OS versions

- Windows XP (Latest)
- Windows Vista (Latest)
- Windows 7(Latest)
- Windows 8/8.1 (Latest)

# **Mac Clients**

Minimum System Requirements for Mac Clients

- - Mac OS X Snow Leopard (10.6.8)
    - Mac OS X Lion (10.7)
  - Mac OS X Mountain Lion (10.8.x)
    - Mac OS X Mavericks (10.9.x)
    - Mac OS X Yosemite (10.10.x)
    - Mac OS X El Capitan (10.11)

- - Mac OS X 10.4 or later

# Windows Installation Steps

#### VMware Horizon Client for Windows OS Installation:

- 1. Download the VMware Horizon View Client.
  - a. Select the following link, <u>VMware Horizon View Client</u>, and from the downloads page select the client that is needed for your operating system.

\*\*\*\*Note: For personal Windows XP devices, you must download and install the 3.2.1 version of the VMware Horizon Client\*\*\*\*

- 2. To start the Horizon Client installation program, navigate to the download directory and double-click the installer file.
- 3. Follow the prompts and take the default setting to install the needed components.
  - a. Select "Next" at the Welcome to the VMware Horizon Client Setup Wizard screen:

| 😸 VMware Horizon Client Set           | up 🗖 🗖 🗾                                                                                                    |
|---------------------------------------|----------------------------------------------------------------------------------------------------|
| <b>THE</b>                            | Welcome to the VMware Horizon Client Setup<br>Wizard                                                                                                    |
|                                       | The Setup Wizard will install VMware Horizon Client on your<br>computer. Click Next to continue or Cancel to exit the Setup<br>Wizard.                                                                                                    |
| Vmware Horizon <sup>-</sup><br>Client | Copyright© 1998-2015 VMware, Inc. All rights reserved.<br>This product is protected by U.S. and international copyright<br>and intellectual property laws. VMware products are covered<br>by one or more patents listed at<br>http://www.vmware.com/go/patents. |
| Product version: 3.5.2.30397 x        | 64 Back Next Cancel                                                                                                    |

b. Agree to the End-User License Agreement and select "Next":

| 😾 VMware Horizon Client Setup                                                                                                    |
|----------------------------------------------------------------------------------------------------|
| End-User License Agreement                                                                                                    |
| Please read the following license agreement carefully                                                                                                    |
| VMWARE END USER LICENSE AGREEMENT                                                                                                    |
| PLEASE NOTE THAT THE TERMS OF THIS END USER LICENSE<br>AGREEMENT SHALL GOVERN YOUR USE OF THE SOFTWARE,<br>REGARDLESS OF ANY TERMS THAT MAY APPEAR DURING THE<br>INSTALLATION OF THE SOFTWARE.                                    |
| IMPORTANT-READ CAREFULLY: BY DOWNLOADING, INSTALLING,<br>OR USING THE SOFTWARE, YOU (THE INDIVIDUAL OR LEGAL<br>ENTITY) AGREE TO BE BOUND BY THE TERMS OF THIS END USER<br>LICENSE AGREEMENT ("EULA"). IF YOU DO NOT AGREE TO THE |
| $\overline{\mathbb{V}}$ I accept the terms in the License Agreement                                                                                                    |
| Print Back Next Cancel                                                                                                    |

c. Keep the default IP protocol settings at the Advanced setting and select "Next":

| 😸 VMware Horizon Client Setu                     |                                                                                                    |
|--------------------------------------------------|----------------------------------------------------------------------------------------------------|
| Advanced settings<br>Configure advanced settings |                                                                                                    |
| Specify the IP protocol versio                   | n for all connections:                                                                                                  |
| IPv4<br>IPv6                                     | This client will be configured to choose the IPv4 protocol for<br>establishing all connections. Most networks use IPv4. |
|                                                  |                                                                                                    |
|                                                  |                                                                                                    |
|                                                  |                                                                                                    |
|                                                  | Back Next Cancel                                                                                                    |

d. Keep the defaults at the Custom Setup screen and select "Next":

| 🔡 VMware Horizon Client Setup                                     |                                                                                                    |
|-------------------------------------------------------------------|----------------------------------------------------------------------------------------------------|
| Custom Setup<br>Select the way you want features to be installed. | <b>7</b>                                                                                                    |
| Click the icons in the tree below to change the wa                | y features will be installed.                                                                                                    |
| USB Redirection                                                   | VMware Horizon Client                                                                                                    |
|                                                                   | This feature requires 45MB on your<br>hard drive. It has 1 of 1<br>subfeatures selected. The<br>subfeatures require 25MB on your<br>hard drive. |
| Location: C:\Program Files (x86)\VMware<br>Client\                | WMware Horizon View Browse                                                                                                    |
| Reset Disk Usage                                                  | Back Next Cancel                                                                                                    |

e. Leave the Default Server field blank and select "Next":

| 設 VMware Horizon Client Setup                                                         | - • •    |
|---------------------------------------------------------------------------------------|----------|
| <b>Default Server</b><br>Configures the server Horizon Client connects to by default. | <b>7</b> |
| Specify a default server for this Horizon Client. This setting is optional.           |          |
| Default Horizon Connection Server:                                                    |          |
|                                                                                       |          |
|                                                                                       |          |
|                                                                                       |          |
| Back Next                                                                             | Cancel   |

f. Keep the defaults at the Configure Shortcuts screen and select "Next":

| 😸 VMware Horizon Client Setup                                       |        |
|---------------------------------------------------------------------|--------|
| Configure Shortcuts                                                 |        |
| Creates program shortcuts.                                          |        |
| Create shortcuts for VMware Horizon Client in the following places: |        |
| <b>I</b> Desktop                                                    |        |
| 📝 Start Menu Programs Folder                                        |        |
|                                                                     |        |
|                                                                     |        |
|                                                                     |        |
|                                                                     |        |
|                                                                     |        |
|                                                                     |        |
| Back Next                                                           | Cancel |

g. At the Ready to install screen select "Install":

| 🗒 VMware Horizon Client Setup                                                                                                    |          |
|----------------------------------------------------------------------------------------------------|----------|
| Ready to install VMware Horizon Client                                                                                                   | <b>7</b> |
| Click Install to begin the installation. Click Back to review or change any o<br>installation settings. Click Cancel to exit the wizard. | fyour    |
|                                                                                                    |          |
|                                                                                                    |          |
| Back Install                                                                                                    | Cancel   |

h. When the Completed Setup screen appears, uncheck the "Launch Client after installation" box and select "Finish":

| 😸 VMware Horizon Client Set                                           | rup 🗖 🗖 🗾 🗖                                         |  |  |
|-----------------------------------------------------------------------|-----------------------------------------------------|--|--|
| <b>F</b>                                                              | Completed the VMware Horizon Client Setup<br>Wizard |  |  |
|                                                                       | Click the Finish button to exit the Setup Wizard.   |  |  |
| <b>vmware</b> Horizon <sup>-</sup><br>Client                          |                                                     |  |  |
| PCoIP                                                                 |                                                     |  |  |
| Launch VMware Horizon Client after installation     Finish     Cancel |                                                     |  |  |

- i. Reboot if/when prompted to reboot.
- 4. When the installation is complete, there is no additional configuration steps that need to be taken. Continue to the UniPrint Client installation. For more information on how to use the UniPrint Client, please see the <u>FAQ page on The Exchange</u>

# UniPrint Client for Windows OS Installation:

- 1. Download the UniPrint Client for Windows OS.
  - a. Select the following link, <u>UniPrint Client Download page</u>, and from the downloads page select the client that is needed for your operating system.
- 2. Navigate to the download directory and Run the installation program, UniPrintClient520\_\*.exe.
  - a. In the UniPrint Client 5.2.0 installation dialog box, click "Next".
  - b. In the License Agreement dialog box, select I accept the terms in the license agreement and then click "Next".
  - c. Leave the default selection in the Destination Folder dialog box
  - d. If you are installing the UniPrint Client for all users who share a computer, click Anyone who uses this computer. You must have administrative rights to install for all users. If you are installing only for the current user, click Only for me. Click Next.

| Destina<br>Select | ation Folder<br>a folder where the application will be installed.                                                                                                   | Ø    |
|-------------------|----------------------------------------------------------------------------------------------------|------|
|                   | UniPrint Client 5.2.0 (32-bit) will be installed in the following folder. To install i<br>a different location, click the Change button, and select another folder. | into |
| ~                 | Install UniPrint Client 5.2.0 (32-bit) to:                                                                                                    |      |
| P                 | C:\Program Files\UniPrint Client\                                                                                                    | ge   |
|                   | Install this application for:                                                                                                    |      |
| 0                 | <ul> <li>Anyone who uses this computer (all users)</li> </ul>                                                                                                    |      |
| S                 | Only for me (Administrator)                                                                                                    |      |
| stallShield       | d                                                                                                    |      |
|                   | < Back Next > Car                                                                                                    | ncel |

- e. In the Ready to Install the Program dialog box, click Install. f. Click Finish.
- 3. When the installation is complete, there is no additional configuration steps that need to be taken. Continue to the UniPrint Client installation. For more information on how to use the UniPrint Client, please see the FAQ page on The Exchange

# Mac OS Installation Steps:

# VMware Horizon Client for Mac OS Installation

- 1. Download the VMware Horizon View Client.
  - a. Select the following link, <u>VMware Horizon View Client</u>, and from the "downloads" page select the client that is needed for your operating system.
- 2. To install the VMware Horizon View Client:
  - a. Select the downloaded Vmware-Horizon-Client-3.x.dmg file to open it.
  - b. Agree to the VMware End User License Agreement:

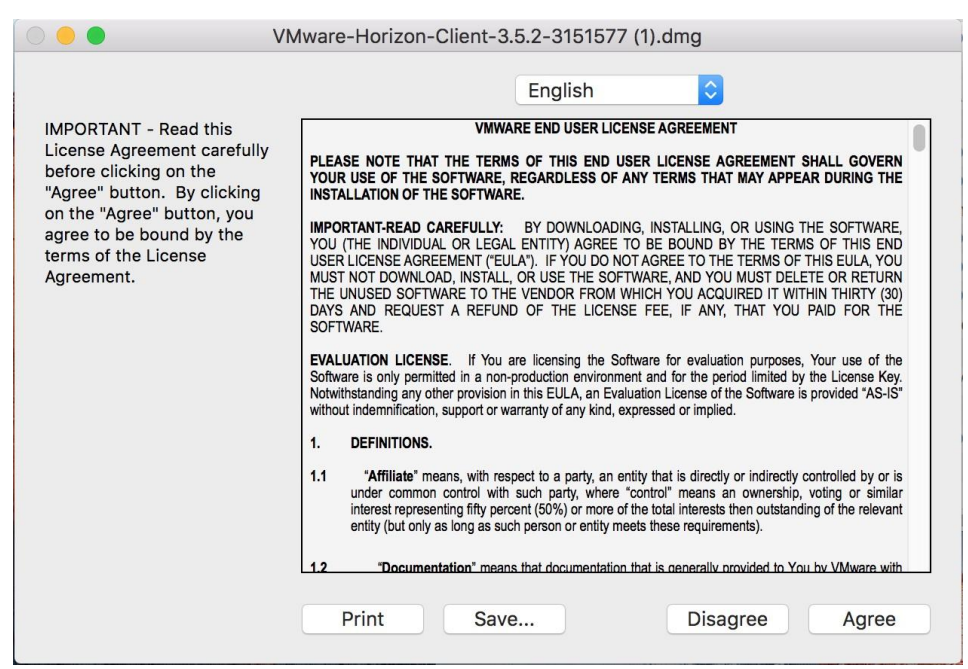

c. In the Finder window, drag the "VMware Horizon Client" icon to the Application folder icon:

| E                                                                                                    |                                                                                                    |
|----------------------------------------------------------------------------------------------------|----------------------------------------------------------------------------------------------------|
| <b>vm</b> ware                                                                                                    | Horizon <sup>®</sup> Client                                                                                                    |
| VMware Horizon Client                                                                                                    |                                                                                                    |
| To install VMware Hor<br>Pour l'installation de VMware H<br>Zum Installieren ziehen Sie des<br>VMware Horizon Client をインストールする<br>方了安装 VMware Horiz<br>VMware Horizon Client를 설치하さ<br>為了安裝 VMware Hor | ition Client, drag the icon to the Applications folder.<br>orizon Client, faites glisser l'icone vers le dossier Applications.<br>Wware Horizon ClientSymbol in den Ordner ,Programme ".<br>Sicは、このアイコンをアプリケーションフォルダに移動します。<br>zon Client : 指移国桥到 "应用程序"文件关。<br>団 (O) 之号 응용 프로그램 플더에 끌어 넣으십시오.<br>orizon Client, 指移圖標到"應用程序"文件英。 |

- 3. When the installation is complete, <u>there are no additional configuration steps that need to be taken</u>. You can eject the "VMware Horizon Client" from "Devices"
- 4. The VMware Horizon Client is visible under Launchpad and can be seen under installed Applications, but you SHOULD NOT DIRECTLY LAUNCH THE CLIENT.

| • • •             |                              | Applications       |                                       |                                                                                                    |
|-------------------|------------------------------|--------------------|---------------------------------------|----------------------------------------------------------------------------------------------------|
| $\langle \rangle$ |                              | *• A O             |                                       | Q Search                                                                                                    |
| Favorites         | Numbers                      | Pages              | Photo Booth                           | Photos                                                                                                    |
| AirDrop           |                              |                    |                                       |                                                                                                    |
| All My Files      |                              |                    | •                                     | A CONTRACTOR OF CONTRACTOR OF |
| 🛆 iCloud Dri      |                              |                    |                                       |                                                                                                    |
| Applicatio        | Proview                      | QuickTime Player   | Pamindars                             | Safari                                                                                                    |
| Desktop           | Fleview                      | QuickTime Flayer   | Reminders                             | Salan                                                                                                    |
| Documents         |                              |                    | A A A A A A A A A A A A A A A A A A A |                                                                                                    |
| Downloads         | 555-7361 E94s                |                    |                                       |                                                                                                    |
| Devices           | Stickies                     | System Preferences | TextEdit                              | Time Machine                                                                                                    |
| Remote D          |                              |                    |                                       |                                                                                                    |
| VMwar ≜           |                              |                    | <u> </u>                              |                                                                                                    |
| Tags              | UD                           | ×                  |                                       |                                                                                                    |
| 🔴 Red             |                              |                    | 9                                     |                                                                                                    |
| Orange            | UniPrint Client 4.0<br>(5.4) | Utilities          | VLC                                   | VMware Horizon<br>Client                                                                                                    |

a. If the VMware Horizon Client opens up for any reason and you see the following screen:

| +          | VM                         | ware Horizon Client |         |  |
|------------|----------------------------|---------------------|---------|--|
| New Server | <b>vm</b> ware Horizon     |                     | PCoIP   |  |
|            |                            |                     |         |  |
|            | Enter the name of the Conn | nection Server.     |         |  |
|            |                            |                     |         |  |
|            | ✓ Always connect at launc  | h                   |         |  |
|            |                            | Cancel              | Connect |  |
|            |                            |                     |         |  |

- b. Leave the "Connection Server" entry blank, and select cancel.
- c. At the next screen below, select the Red "X" in the upper left hand corner to close the client:

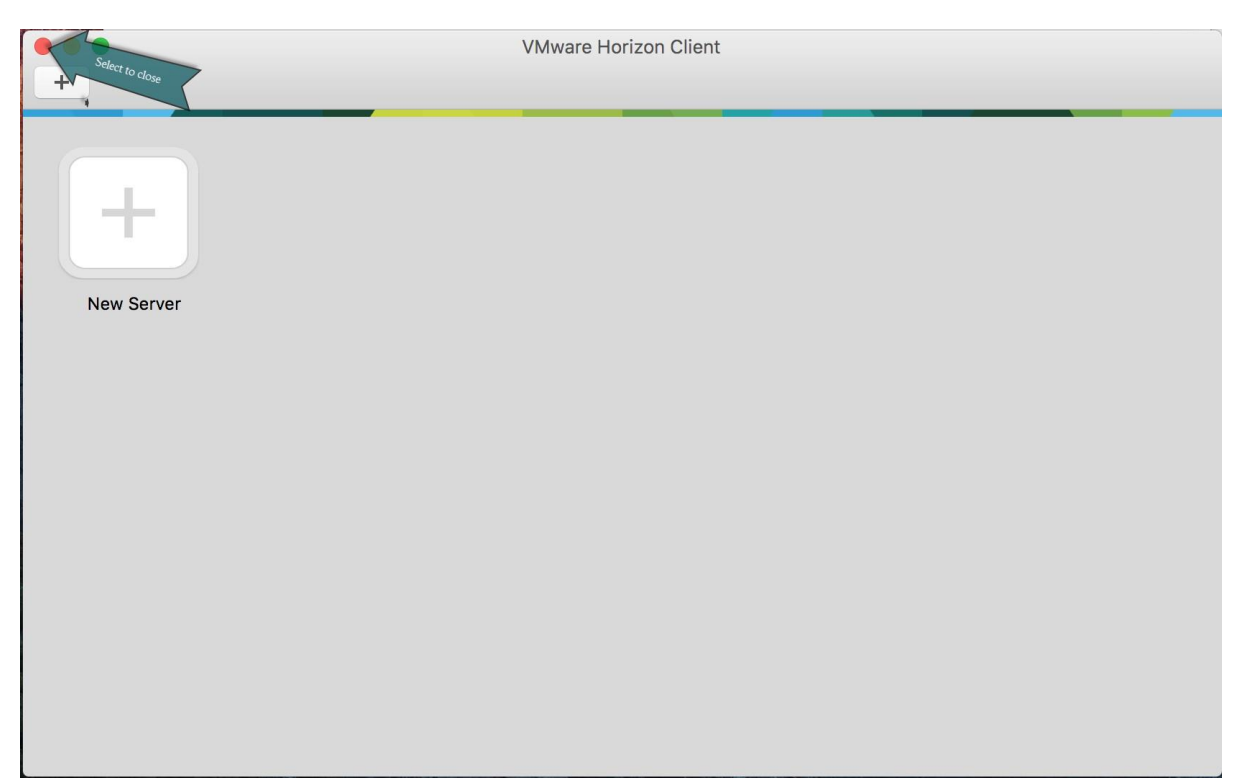

- 5. Once the client installation is complete, you can navigate to <u>https://workplace.redcross.org</u>, login with your network username and password, and begin accessing the resources that are available to you.
- 6. For more information on how to use the VMware Horizon Client, please see the FAQ page on The Exchange

# UniPrint Client for Mac OS Installation

- 1. Download the UniPrint Client for Mac OS.
  - a. Select the following link, <u>UniPrint Client Download page</u>, and from the downloads page select the client that is needed for your operating system.

Release Date: August 21st, 2015 UniPrint Mac Client - 4.0.5.4 (For Mac OS X 10.9 or Later) Enhancements: · Added OS X Yosemite compatibility Multiple display support Bring Dialogs To Front option added · Updated icons and copyright information Bug Fix: · Fixed infinite bounce issue Release Date: August 19th, 2010 UniPrint Mac Client - 4.0.1 (For Mac OS X 10.8 or earlier) Enhancements: · Preview window now appears on top of other windows when a print job is received. · Option to automatically close Preview window when a print job is printed. Bug Fix: · Client crashes on exit when running on machines with PowerPC-based processors.

- 2. Now select the UniPrint Client for Mac 4.X.dmg file.
  - a. Select Agree to accept the license agreement terms and conditions.

| IMPORTANT - Read this<br>License Agreement carefully<br>before clicking on the                                                                                                    |                                                                                                    | UniPrint Client for Mac 4.0.5.4.dmg                                                                                                    |
|----------------------------------------------------------------------------------------------------|----------------------------------------------------------------------------------------------------|----------------------------------------------------------------------------------------------------|
| "Agree" button. By clicking<br>on the "Agree" button, you<br>agree to be bound by the<br>terms of the License<br>Agreement.<br>This End-User License Agreement ("EULA") is a legal agreement between you (either<br>an individual or a single entity) ("Customer") and UniPrint.et ("UniPrint") whereby<br>UniPrint, according to the terms and conditions set forth herein, grants Customer a<br>limited license to use the UniPrint™ software products owned by UniPrint or its<br>licensors (hereinafter referred to as the Software), which includes modifications,<br>corrections, improvements, enhancements and updates thereto provided now or later by<br>UniPrint as well as any copies, parts, translations, alterations or derivative works thereof<br>or therefrom. Any software provided along with the Software that is associated with a<br>separate end-user license agreement is licensed to you under the terms of that license<br>agreement. By installing, copying, downloading, accessing or otherwise using the<br>Software, you agree to be bound by the terms of this EULA. If you do not agree to the<br>terms of this EULA, do not install or use the Software.<br>1. Limitation of Liability<br>UniPrint and its affiliates, (collectively, the "Licensor") make no representations or<br>warranties of merchantability, title, or fitness for a particular purpose. Licensor will not<br>be responsible for any data loss that might result from implementing the Software<br>including but not limited to any special, indirect or consequential damages whatsoever<br>resulting from the loss of use. data or mrifts_arising out of or in connection with the use.<br>Print Save Disagree Agree | IMPORTANT - Read this<br>License Agreement carefully<br>before clicking on the<br>"Agree" button. By clicking<br>on the "Agree" button, you<br>agree to be bound by the<br>terms of the License<br>Agreement. | License Agreement for UniPrint.net<br>IMPORTANT - READ CAREFULLY<br>This End-User License Agreement ("EULA") is a legal agreement between you (either<br>an individual or a single entity) ("Customer") and UniPrint.net ("UniPrint") whereby<br>UniPrint, according to the terms and conditions set forth herein, grants Customer a<br>limited license to use the UniPrint™ software products owned by UniPrint or its<br>licensors (hereinafter referred to as the Software), which includes modifications,<br>corrections, improvements, enhancements and updates thereto provided now or later by<br>UniPrint as well as any copies, parts, translations, alterations or derivative works thereof<br>or therefrom. Any software provided along with the Software that is associated with a<br>separate end-user license agreement is licensed to you under the terms of that license<br>agreement. By installing, copying, downloading, accessing or otherwise using the<br>Software, you agree to be bound by the terms of this EULA. If you do not agree to the<br>terms of this EULA, do not install or use the Software.<br>1. Limitation of Liability<br>UniPrint and its affiliates, (collectively, the "Licensor") make no representations or<br>warranties with respect to the Software and specifically disclaim any express or implied<br>warranties of merchantability, title, or fitness for a particular purpose. Licensor will not<br>be responsible for any data loss that might result from implementing the Software<br>including but not limited to any special, indirect or consequential damages whatsoever<br>resulting from the loss of use data or mofits. arisine out of or in connection with the use |

- b. The virtual disk, UniPrint Client 4.X Installer, should appear on your desktop
- c. In the UniPrint Client 4.X Installer dialog box, drag the UniPrint Client folder to your Applications folder.

| 🔴 😑 📃 UniPrint Client 4.0.5.4             | Installer                           |
|-------------------------------------------|-------------------------------------|
| wiprint Client Installa                   | tion                                |
| To Install, drag the UniPrint Folder onto | o Applications                      |
|                                           | A                                   |
| UniPrint Client 4.0 (5.4)                 | Applications<br>© 2014 UniPrint.net |
|                                           |                                     |

- d. Once UniPrint Client 4.x appears in the Applications folder, eject the UniPrint Client 4.x Installer virtual disk to unmount the disk.
- 3. While the UniPrint Client is still running in the dock, right-click the docked UniPrint icon and go to options.
- 4. While under Options select the following options:
  - a. Keep in Dock
  - b. Open at Login

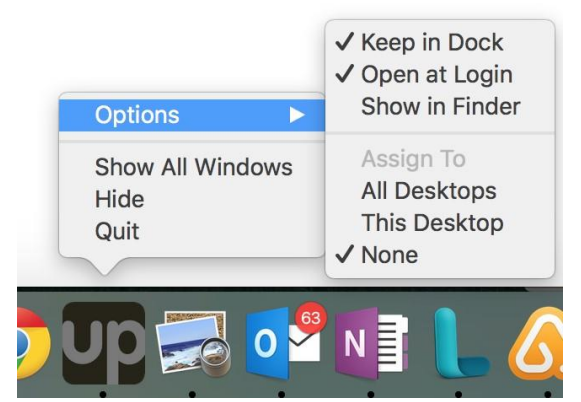

- 5. Manually launch the previously installed Horizon View Client.
- 6. Navigate to Preferences under the Horizon View Client:

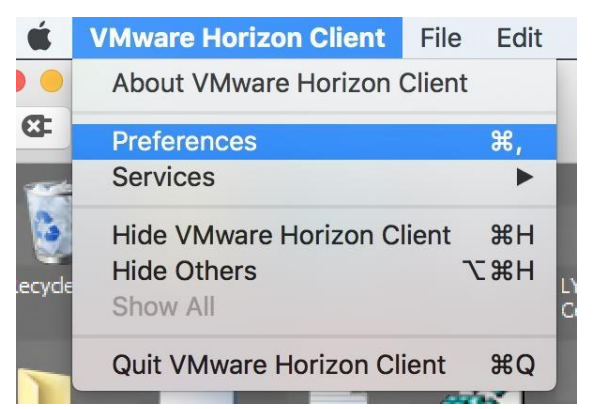

7. Under the Sharing tab, click the "+":

| 8                                                              |  |  |  |  |  |
|----------------------------------------------------------------|--|--|--|--|--|
| Preferences                                                    |  |  |  |  |  |
|                                                                |  |  |  |  |  |
| General Sharing Keyboard Security                              |  |  |  |  |  |
|                                                                |  |  |  |  |  |
| Folder                                                         |  |  |  |  |  |
| 🖞 adamflowers 🗘                                                |  |  |  |  |  |
|                                                                |  |  |  |  |  |
|                                                                |  |  |  |  |  |
|                                                                |  |  |  |  |  |
|                                                                |  |  |  |  |  |
|                                                                |  |  |  |  |  |
| + -                                                            |  |  |  |  |  |
| Allow access to 🖆 adamflowers                                  |  |  |  |  |  |
| ☑ Allow access to removable storage                            |  |  |  |  |  |
| Do not show dialog when connecting to a desktop or application |  |  |  |  |  |
|                                                                |  |  |  |  |  |

8. Select the "UniPrintDrive" device and click "Add".

| E < > ः ≡ □ … ↓ UniPrintDrive | C Q Search |
|-------------------------------|------------|
| Favorites UPClient.config     |            |
| adamflowers                   |            |
| iCloud Drive                  |            |
| Applications                  |            |
| Desktop                       |            |
| Documents                     |            |
| Ownloads                      |            |
| Devices                       |            |
| Remote Disc                   |            |
| UniPrintDrive 🔺               |            |
| Shared                        |            |
| ncdurtc0001                   |            |
| Tags                          |            |
| Red                           |            |
| New Folder                    | Cancel Add |

9. This add "UniPrintDrive" as a Shared Location:

| ⊗ → Preferences                                                                                                    |  |
|----------------------------------------------------------------------------------------------------|--|
|                                                                                                    |  |
| General Sharing Keyboard Security                                                                                                    |  |
|                                                                                                    |  |
| Folder                                                                                                    |  |
|                                                                                                    |  |
| 📮 UniPrintDrive 🗘                                                                                                    |  |
|                                                                                                    |  |
|                                                                                                    |  |
|                                                                                                    |  |
|                                                                                                    |  |
| + -                                                                                                    |  |
| ✓ Allow access to                                                                                                    |  |
| ✓ Allow access to removable storage                                                                                                    |  |
| Do not show dialog when connecting to a desktop or application                                                                                                    |  |
| <ul> <li>+ −</li> <li>✓ Allow access to  adamflowers</li> <li>✓ Allow access to removable storage</li> <li>✓ Do not show dialog when connecting to a desktop or application</li> </ul> |  |

- 10. Now Completely Exit out of the VMware Horizon Client.
- 11. Once the VMware Horizon Client has been completely exited, your UniPrint Client installation and configuration is complete.
- 12. When the installation is complete, there is no additional configuration steps that need to be taken. For more information on how to use the UniPrint Client, please see the <u>FAQ page on The Exchange</u>

# iOS Installation Steps:

# \*\*\* Only the Horizon View Client needs to be installed on iOS Devices \*\*\*

# VMware Horizon Client for iOS Installation

1. On your iOS device, search the App Store for the VMware View Client application.

| •••• Ver | izon 🗟               | 9:58 AM                                            |                          | * 💶 +    |
|----------|----------------------|----------------------------------------------------|--------------------------|----------|
| Q vmv    | vare hori            | zon view clier                                     | nt 8 Res                 | aults 🙁  |
| l        | Ħ                    | VMware Hor<br>Client<br>VMware, Inc.<br>★★★☆☆ (14) | izon<br><sup>(†</sup> GE | <b>T</b> |
|          | Carrier 🗢            | 10:49 AM                                           | -                        |          |
|          | Cancel               | Server Setup                                       |                          |          |
|          | <b>V</b><br>Server A | ware Horiz                                         | zon                      |          |
|          |                      |                                                    |                          |          |
|          | boothpu              | orr (op tronuly                                    | _                        |          |
|          |                      | Add Server                                         |                          |          |
|          |                      |                                                    | PCoIP                    |          |
| Featured | *                    | Near Me                                            | Q<br>Search              | Updates  |

- 2. Download the application, by selecting "Get"
- 3. If you downloaded the application to a Mac or PC, connect your iOS device to the computer and follow the onscreen instructions in iTunes.
- 4. To determine that installation succeeded, verify that the VMware View application icon appears on one of the desktops of the Home screen on the device.

| ••••• Verizo | on 🗢 12:30  | PM              | * 🗖     |
|--------------|-------------|-----------------|---------|
| . 0#         |             |                 | M       |
| Extras       | Voice Memos | FaceTime        | Horizon |
|              |             |                 |         |
|              |             |                 |         |
|              |             |                 |         |
|              |             |                 |         |
|              |             |                 |         |
|              |             |                 |         |
|              |             |                 |         |
|              |             |                 |         |
|              |             |                 |         |
|              |             |                 | N       |
|              |             |                 |         |
|              |             |                 |         |
|              |             |                 |         |
|              |             |                 | N.S.    |
|              |             |                 |         |
|              | $\sim$      | Charles and the |         |
| Phone        | Mail        | Safari          | Music   |

- 5. When the installation is complete, there are no additional configuration steps that need to be taken.
  - a. If the VMware Horizon Client opens up for any reason and you see the following screen:

| ••••• Verizon 훅 | 12:30 PM   | *   |
|-----------------|------------|-----|
| Cancel Se       | rver Setup |     |
|                 |            |     |
|                 |            |     |
|                 | 囲          |     |
|                 |            |     |
| vmwa            | are Horiz  | zon |
| Server Address  | 5          |     |
| Description (on | tional)    |     |
| Description (op | tional)    |     |
|                 |            |     |
| A               | ad Server  |     |
|                 |            |     |
|                 |            |     |
|                 |            |     |
|                 |            |     |
|                 |            |     |
|                 |            |     |

b. Leave the "Server Address" entry blank, and select cancel or press the Home button.

6. Once the client installation is complete, you can navigate to <u>https://workplace.redcross.org</u>, login with your network username and password, and begin accessing the resources that are available to you.

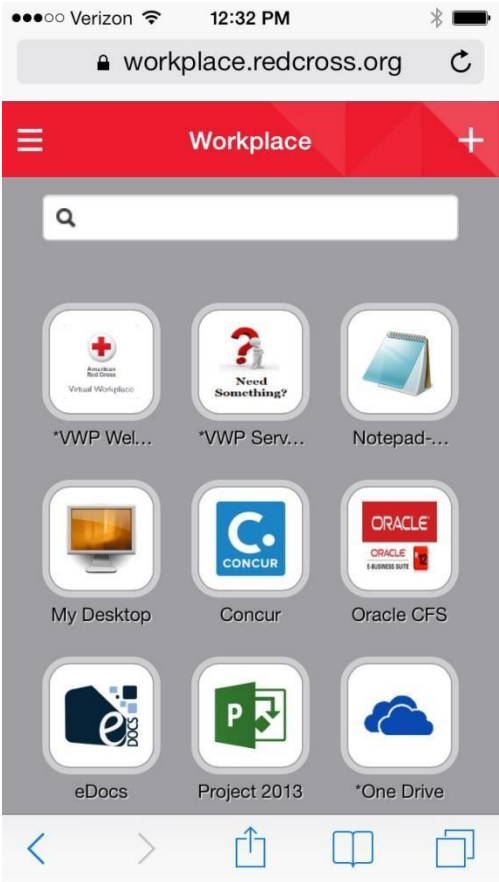

7. For more information on how to use the VMware Horizon Client, please see the FAQ page on The Exchange

# Android Installation Steps:

#### \*\*\*Only the Horizon View Client needs to be installed on Android Devices \*\*\*

#### VMware Horizon Client for Android Installation

1. On your Android device, search for the VMware Horizon Client app in the Google Play Store or Amazon Appstore for Android.

|                  |                 |                  |                         | <b>m</b><br>Ho | ware<br>rizon                                                                                                    |
|------------------|-----------------|------------------|-------------------------|----------------|----------------------------------------------------------------------------------------------------|
| B                | Ę               |                  | Mware, Inc.<br>Everyone | e Horizo       |                                                                                                    |
|                  | Down            | ioads            | 2,590 ±                 | Business       | Similar                                                                                                    |
|                  |                 | V                | vlware Ho               | rizon Client   |                                                                                                    |
|                  |                 |                  | READ                    | MORE           |                                                                                                    |
| VMene Hatzan     | AL ENCOUTES     |                  |                         | 19023<br>1     | FLB married                                                                                                    |
| Ranky Matrixed   | Factory Milling | Marchi Historeta | Magers His Sectory      | Access 1813    |                                                                                                    |
| Anter Busider (C |                 | <b>0</b>         | Sange Cause             | 800 x 340      | AirWatch by VMware, the<br>Leader in Enterprise Mobility<br>Maretager for wave of a constraint<br>Autor Ramma Mare 2 |
|                  |                 | $\triangleleft$  | C                       |                |                                                                                                    |

2. Install the app according to your device's customary procedure for installing apps by selecting "INSTALL" and "ACCEPT"

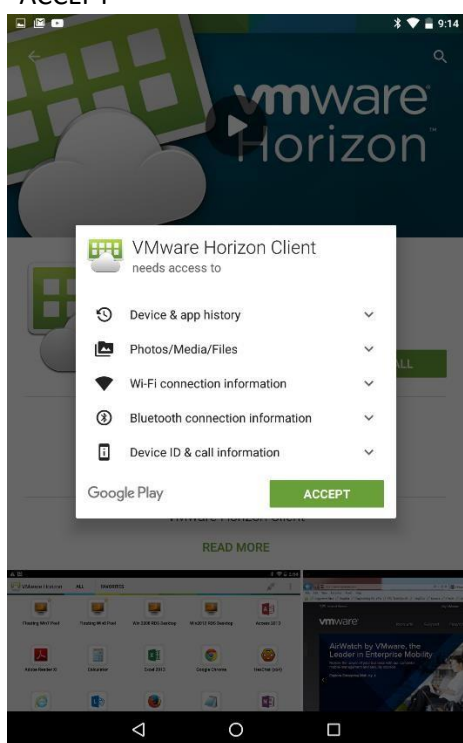

3. Once the installation has completed, please confirm that the VMware Horizon Client app icon appears on one of the desktops of your Home screen.

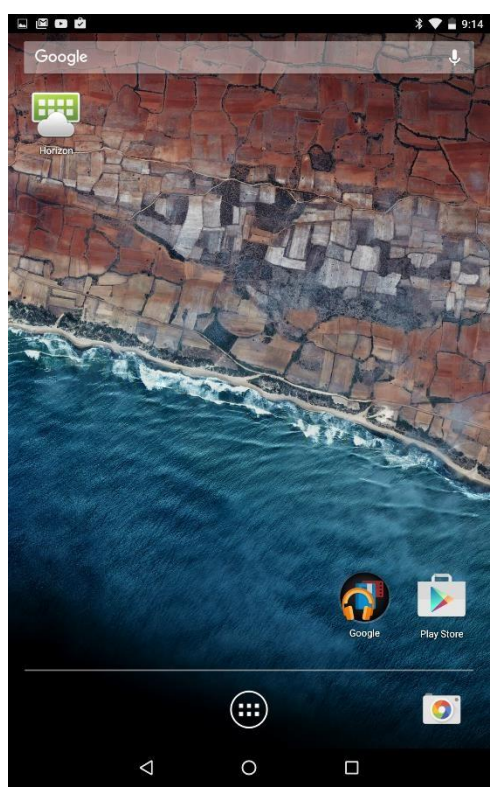

- 4. When the installation is complete, there are no additional configuration steps that need to be taken.
  - a. If the VMware Horizon Client opens up for any reason and you see the following screen:

|                               | * | 9:14 |
|-------------------------------|---|------|
| VMware Horizon                | * | 1    |
|                               |   |      |
|                               |   |      |
|                               |   |      |
|                               |   |      |
|                               |   |      |
| F                             |   |      |
|                               |   |      |
| MMW2K9 Horizon                |   |      |
| VIIIWare Honzon               |   |      |
| Server Name or Address        |   |      |
| Server Description (optional) |   |      |
| Connect                       |   |      |
|                               |   |      |
|                               |   |      |
|                               |   |      |
|                               |   |      |
|                               |   |      |
|                               |   |      |

- b. Leave the "Server Address" entry blank, and select cancel or press the Home button.
- 5. Once the client installation is complete, you can navigate to <u>https://workplace.redcross.org</u>, login with your network username and password, and begin accessing the resources that are available to you.

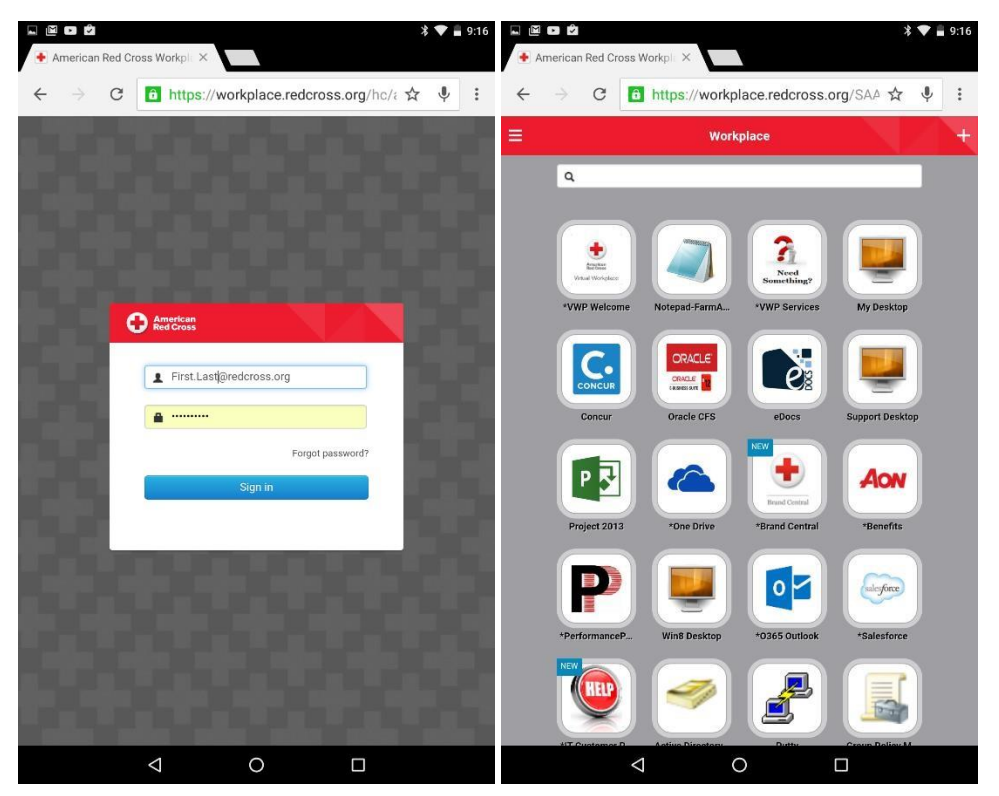

6. For more information on how to use the VMware Horizon Client, please see the FAQ page on The Exchange